- 1. How to remove Cache, History, Temp Files and Cookies
  - a. Google Chrome:
    - i. Menu, Settings, Advanced, Clear browsing data, (Change Time Range to "All Time"), Clear Data
  - b. Mozilla Firefox:
    - i. Menu, Options, Privacy, Clear History, (Change Time Range to "Everything"), Clear Now
  - c. Microsoft Edge:
    - i. Menu, Settings, Clear browsing data, Clear browsing data, Clear
  - d. Internet Explorer:
    - i. Menu, Internet Options, General, Browsing History, Delete (Check Temp Internet Files, Cookies, & History), Delete
  - e. Safari:
    - i. Safari, Clear History, (Clear "All History"), Clear History
  - f. Any other browser: Look in the browser's settings for a similar option.
- 2. If that doesn't work have them try the following:
  - a. Google Chrome
    - i. New Incognito Window
  - b. Mozilla Firefox
    - i. New Private Window